|                                                                                                    | STON - Report Installazione v1.11                                                                                                    |                             |        |       |      |  |  |
|----------------------------------------------------------------------------------------------------|----------------------------------------------------------------------------------------------------|-----------------------------|--------|-------|------|--|--|
| Ai fini della garanzia compilare e spedire il presente documento tramite raccomanta A/R a ATON S.r.I. Via Guido Rossa, 5 41057 Spilamberto (MO) , o tramite Fax al numero +39 059 784323 |                                                                                                    |                             |        |       |      |  |  |
|                                                                                                    | Data                                                                                                    |                             |        |       |      |  |  |
| Cliente                                                                                                    |                                                                                                    |                             |        |       |      |  |  |
|                                                                                                    | Seriale dispositivo                                                                                                    |                             |        |       |      |  |  |
|                                                                                                    | Installatore                                                                                                    |                             |        |       |      |  |  |
| Timbro e Firma installatore                                                                                                    |                                                                                                    |                             |        |       |      |  |  |
|                                                                                                    |                                                                                                    | ANNAESSO                    | AZIONE | ESITO | NOTE |  |  |
| 2. Ir                                                                                                    |                                                                                                    | AIVIIVIESSO                 | AZIONE | ESITO | NOTE |  |  |
| 2.1 0                                                                                                    | Cablaggio                                                                                                    |                             |        |       |      |  |  |
| 2.1.1                                                                                                    | Operazioni preliminari                                                                                                    |                             |        |       |      |  |  |
| а                                                                                                    | Disabilitare eventuali funzioni di anti-<br>ombreggiamento dell'inverter (funzione<br>MPPT-Scan negli inverter Aurora, funzione<br>Opti-Track negli inverter SMA ecc.)                             |                             |        |       |      |  |  |
| b                                                                                                    | Abbassare i sezionatori QF1 e QF2, aprire i<br>portafusibili FPV11, FPV12, FPV21, e FPV22,<br>e posizionare su OFF gli interruttori QPV1 e<br>QPV2 (QF2, FPV21, QPV2 e FPV22 solo se<br>presenti). |                             |        |       |      |  |  |
| 2.1.2                                                                                                    | .6 Collegamento e accensione batterie                                                                                                    | Γ                           | I      |       |      |  |  |
| а                                                                                                    | Collegare ed accendere le batterie<br>(posizionare ciascun interruttore su 1 e<br>premere il pulsante rosso "SW" della<br>batteria più in alto).                                                   |                             |        |       |      |  |  |
| 2.1.3                                                                                                    | Posizionamento antenna                                                                                                    |                             | I      |       |      |  |  |
| a<br>213                                                                                                    | Posizionare l'antenna.                                                                                                    |                             |        |       |      |  |  |
| a                                                                                                    | Posizionare il sensore CT1 sulla linea<br>dell'inverter (contatore di produzione)                                                                                                    |                             |        |       |      |  |  |
| b                                                                                                    | Posizionare il sensore CT2 sulla linea<br>delle utenze (differenziale in casa)<br>oppure subito a valle del contatore<br>bidirezionale                                                             |                             |        |       |      |  |  |
| 2.1.5                                                                                                    | 2.1.5 Collegamento sensore di tensione e terra                                                                                                    |                             |        |       |      |  |  |
| а                                                                                                    | Abbassare il contatore generale<br>(bidirezionale) a valle della rete pubblica.                                                                                                    |                             |        |       |      |  |  |
| b                                                                                                    | Abbassare i sezionatori pannelli sul<br>quadro elettrico a muro.                                                                                                    |                             |        |       |      |  |  |
| с                                                                                                    | Collegare fase, neutro e terra sulla<br>morsettiera M1 (prelevarli dalla linea<br>dell'inverter).                                                                                                  |                             |        |       |      |  |  |
| d                                                                                                    | Collegare la terra al telaio (nella parte<br>posteriore in basso).                                                                                                    |                             |        |       |      |  |  |
| 2.1.6                                                                                                    | Collegamento cavi pannelli solari al sist                                                                                                    | ema                         |        |       |      |  |  |
| а                                                                                                    | Controllare che sui morsetti di ingresso (DC)<br>dell'inverter non ci sia tensione.                                                                                                    | Vpannelli = 0 Vdc collegati |        |       |      |  |  |

| b           | Scollegare i cavi pannelli dall'inverter e<br>collegarli all'ingresso del Ston.                                                                                                    |                        | Collegare stringa 1 a<br>"morsetti ingresso<br>stringa 1 SE+1 / SE-1";<br>collegare stringa 2 a<br>"morsetti ingresso<br>stringa 2 SE+2 / SE-2"                                                   |                                                                                                    |
|-------------|----------------------------------------------------------------------------------------------------|------------------------|----------------------------------------------------------------------------------------------------|----------------------------------------------------------------------------------------------------|
| с           | Alzare i sezionatori a muro delle<br>stringhe                                                                                                    |                        |                                                                                                    |                                                                                                    |
| d           | Controllare che sui morsetti di ingresso<br>(DC) del Ston ci sia tensione<br>compatibile con la configurazione della<br>stringa.                                                                                                    | Voc < 550Vdc collegati |                                                                                                    | Verificare che numero, tipo e<br>collegamento dei pannelli sia<br>congruo                                            |
| e           | Abbassare i sezionatori a muro delle<br>stringhe                                                                                                    |                        |                                                                                                    |                                                                                                    |
| 2.1.7       | 7 Collegamento uscita del sistema all'inv                                                                                                    | erter                  | -                                                                                                    | -                                                                                                    |
| а           | Collegare le uscite del Ston all'ingresso<br>pannelli dell'inverter                                                                                                    |                        | Collegare l'ingresso<br>stringa 1 dell'inverter<br>a "morsetti uscita<br>stringa 1 SU+1 / SU-1";<br>collegare ingresso<br>stringa 2 dell'inverter<br>a "morsetti uscita<br>stringa 2 SU+2 / SU-2" |                                                                                                    |
| 2.2         | Attivazione e Verifica                                                                                                    |                        |                                                                                                    |                                                                                                    |
| 2.2.1       | 1 Accensione Ston ed accesso al menu pr                                                                                                    | incipale               | I                                                                                                    |                                                                                                    |
| а           | Alzare l'interruttore QF1 (ON/OFF S1) e verificare l'accesso al menu principale                                                                                                    |                        |                                                                                                    |                                                                                                    |
| 2.2.2       | 2 Verifica corretto cablaggio                                                                                                    |                        |                                                                                                    |                                                                                                    |
| а           | Tutti quadri di stringa dell'utenza OFF                                                                                                    |                        |                                                                                                    |                                                                                                    |
| b           | Eventuali sezionatori tra Ston ed inverter                                                                                                    |                        |                                                                                                    |                                                                                                    |
| с           | Eventuale sezionatori lato AC inverter ON                                                                                                    |                        |                                                                                                    |                                                                                                    |
| d           | Chidere portafusibili F e N in morsettiera                                                                                                    |                        |                                                                                                    |                                                                                                    |
|             | M1                                                                                                    |                        |                                                                                                    |                                                                                                    |
| e           | M1<br>Chiudere su quadro Ston 2K e 3K: QPV1<br>(USCITA SI SEZ); FPV11 (STRINGA PV1),<br>FPV12 (USCITA S1 FUS). Chiusere su quadro<br>Ston 4K e 6K: QPV1 (USCITA SI SEZ); QPV2<br>(USCITA S2 SEZ.), FPV11 (STRINGA PV1),<br>FPV21 (STRINGA PV2), FPV12 (USCITA S1<br>FUS), FPV22 (USCITA S2 FUS.).                                                                                                    |                        |                                                                                                    |                                                                                                    |
| e           | M1<br>Chiudere su quadro Ston 2K e 3K: QPV1<br>(USCITA SI SEZ); FPV11 (STRINGA PV1),<br>FPV12 (USCITA S1 FUS). Chiusere su quadro<br>Ston 4K e 6K: QPV1 (USCITA SI SEZ); QPV2<br>(USCITA S2 SEZ.), FPV11 (STRINGA PV1),<br>FPV21 (STRINGA PV2), FPV12 (USCITA S1<br>FUS), FPV22 (USCITA S2 FUS.).<br>Solo le stringhe collegate allo Ston ON                                                              |                        |                                                                                                    |                                                                                                    |
| e<br>f<br>g | M1<br>Chiudere su quadro Ston 2K e 3K: QPV1<br>(USCITA SI SEZ); FPV11 (STRINGA PV1),<br>FPV12 (USCITA S1 FUS). Chiusere su quadro<br>Ston 4K e 6K: QPV1 (USCITA SI SEZ); QPV2<br>(USCITA S2 SEZ.), FPV11 (STRINGA PV1),<br>FPV21 (STRINGA PV2), FPV12 (USCITA S1<br>FUS), FPV22 (USCITA S2 FUS.).<br>Solo le stringhe collegate allo Ston ON<br>Attendere che inverter vada in erogazione                 |                        |                                                                                                    |                                                                                                    |
| e<br>f<br>g | M1<br>Chiudere su quadro Ston 2K e 3K: QPV1<br>(USCITA SI SEZ); FPV11 (STRINGA PV1),<br>FPV12 (USCITA S1 FUS). Chiusere su quadro<br>Ston 4K e 6K: QPV1 (USCITA SI SEZ); QPV2<br>(USCITA S2 SEZ.), FPV11 (STRINGA PV1),<br>FPV21 (STRINGA PV2), FPV12 (USCITA S1<br>FUS), FPV22 (USCITA S2 FUS.).<br>Solo le stringhe collegate allo Ston ON<br>Attendere che inverter vada in erogazione<br>stringhe OFF |                        |                                                                                                    | al punto 2.2.2.f sono state attivate<br>solo le stringhe collegate allo<br>Ston; al punto 2.2.2.f le<br>disattiviamo |

| 2.2.3 Autosetup CT (versione Firmware 12.76 e successive) |                                                                                                    |                                                |  |  |                                                                                                    |  |
|-----------------------------------------------------------|----------------------------------------------------------------------------------------------------|------------------------------------------------|--|--|----------------------------------------------------------------------------------------------------|--|
| а                                                         | Chiudere su quadro Ston 2K e 3K: QF1 (ON<br>/ OFF S1). Chiusere su quadro Ston 4K e<br>6K: QF1 (ON / OFF S1), QF2 (ON / OFF S2).   |                                                |  |  |                                                                                                    |  |
| b                                                         | Potenza utenza fissa e stabile > 700 W                                                                                             |                                                |  |  |                                                                                                    |  |
| b                                                         | Lanciare la procedura di Autosetup CT<br>dal tastierino dello Ston                                                                 |                                                |  |  | Se la procedura fallisce controllare<br>l'installazione dei CT, che il carico<br>sia fisso e stabile e maggiore di<br>700 W,                                                                  |  |
| С                                                         | Settare Max Power S1 e S2                                                                                                    | PSton [W] ≤ Pinverter [W]                      |  |  |                                                                                                    |  |
| d                                                         | Settare Max Current S1 e S2                                                                                                    | MaxCurrentSton [A] ≤<br>MaxCurrentInverter [A] |  |  |                                                                                                    |  |
| е                                                         | Settare Max Voltage S1 e S2                                                                                                    | MaxVoltageSton [V] ≤<br>MaxVoltageInverter [V] |  |  |                                                                                                    |  |
| f                                                         | Dare comando "CT Configured" dal                                                                                                   |                                                |  |  |                                                                                                    |  |
| 222                                                       | 1 Verifica funzionamento in carica dia                                                                                             | rno                                            |  |  |                                                                                                    |  |
| 2.2.3                                                     | vernica runzionamento in carica - gio                                                                                              |                                                |  |  |                                                                                                    |  |
| а                                                         | Tutte le stringhe dell'utenza <mark>ON</mark>                                                                                      |                                                |  |  | Assicurarsi che i sezionatori pannelli<br>sul quadro elettrico a muro e il<br>sezionatore del contatore generale<br>(bidirezionale) siano alzati, ridurre al<br>minimo il consumo della casa. |  |
| b                                                         | Verificare per Ston 2K e 3K che B1>0                                                                                               |                                                |  |  |                                                                                                    |  |
| с                                                         | Verificare per Ston 4K e 6K che B1 > 0 e<br>B2 > 0                                                                                 |                                                |  |  |                                                                                                    |  |
| d                                                         | Alzare i sezionatori pannelli sul quadro elettrico a muro                                                                          |                                                |  |  |                                                                                                    |  |
| 2.2.3                                                     | .2 Verifica funzionamento in scarica - gio                                                                                         | orno                                           |  |  |                                                                                                    |  |
| а                                                         | Aumentare la potenza richiesta dalla<br>casa fino a superare la potenza erogata<br>dai pannelli                                    |                                                |  |  |                                                                                                    |  |
| b                                                         | Verificare per Ston 2K e 3K che B1<0                                                                                               |                                                |  |  |                                                                                                    |  |
| с                                                         | Verificare per Ston 4K e 6K che B1 < 0 e<br>B2 < 0                                                                                 |                                                |  |  |                                                                                                    |  |
| d                                                         | Ripristinare il normale carico<br>dell'utenza                                                                                      |                                                |  |  |                                                                                                    |  |
| 2.2.4                                                     | Controllo allarmi                                                                                                    |                                                |  |  |                                                                                                    |  |
| а                                                         | Verificare che non siano presenti<br>allarmi (primo led in alto NON di colore<br>rosso)                                            |                                                |  |  | Se sono presenti allarmi abbassare<br>QF1 e QF2 (se presente);<br>attendere 5 minuti e riattivarli;<br>ripetere il controllo.                                                                 |  |
| 2.2.5                                                     | Comunicazione del sistema                                                                                                    |                                                |  |  |                                                                                                    |  |
| а                                                         | Verificare che il sistema comunichi con<br>il server (presenza frecce all'interno del<br>simbolo casa)                             |                                                |  |  |                                                                                                    |  |
| 2.2.6                                                     | Test comunicazione col portale Aton                                                                                                |                                                |  |  |                                                                                                    |  |
| а                                                         | Accedere nella pagina web del cliente<br>("Accedi" in atonstorage.com), quindi<br>verificare che i dati contenuti si<br>aggiornino |                                                |  |  |                                                                                                    |  |
| 2.2.7                                                     | Accesso al portale Aton per l'utente fin                                                                                           | ale                                            |  |  |                                                                                                    |  |

| а                                                                                                  | Comunicare all'utente finale le<br>credenziali di accesso quali Username e<br>Passowrd per accedere al portale Aton |  |  |  |  |  |  |
|----------------------------------------------------------------------------------------------------|----------------------------------------------------------------------------------------------------|--|--|--|--|--|--|
| 2.3 F                                                                                              | 2.3 Rimontaggio della struttura                                                                                     |  |  |  |  |  |  |
| а                                                                                                  | Rimontare tutti i pannelli della<br>struttura                                                                       |  |  |  |  |  |  |
| 1 Inserimento dei dati nel server (Sito - Manuale per la registrazione impianto sul portale v1.03) |                                                                                                    |  |  |  |  |  |  |
| 1.1 A                                                                                              | 1.1 Accesso al server gestionale                                                                                    |  |  |  |  |  |  |
| а                                                                                                  | Accedere al server gestionale ("Chiave inglese" in <b>atonstorage.com</b> )                                         |  |  |  |  |  |  |
| 1.1.1 Inserimento dati impianto                                                                    |                                                                                                    |  |  |  |  |  |  |
| а                                                                                                  | Inserire dati impianto nel server                                                                                   |  |  |  |  |  |  |
| 1.1.2 Inserimento nuovo accesso                                                                    |                                                                                                    |  |  |  |  |  |  |
| а                                                                                                  | Creare credenziali di accesso al sito<br>atonstorage.com per il cliente                                             |  |  |  |  |  |  |
|                                                                                                    |                                                                                                    |  |  |  |  |  |  |